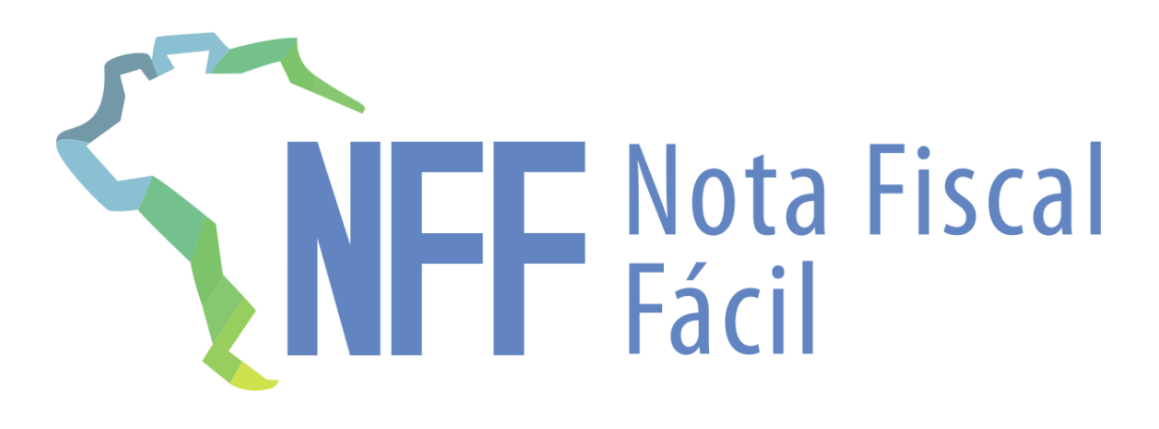

MANUAL DE ORIENTAÇÃO AO PRODUTOR RURAL

Abril de 2024

# **SUMÁRIO**

| 1. Introdução                                                       | 3  |
|---------------------------------------------------------------------|----|
| 2. Procedimentos de instalação                                      | 5  |
| 2.1 Login do Aplicativo da Nota Fiscal Fácil                        | 6  |
| 2.2 Escolha do perfil de usuário                                    | 9  |
| 2.3 Associação do dispositivo                                       | 10 |
| 3. Lista de notas fiscais                                           | 13 |
| 4. Meu perfil                                                       | 17 |
| 5. Cadastramento de produtos                                        | 20 |
| 6. Cadastramento de clientes                                        | 24 |
| 7. Cadastro de transportadores                                      | 27 |
| 8. Cadastro de operadores                                           | 30 |
| 9. Emissão da NF-e                                                  | 35 |
| IO. Restrições de uso do app NFF, sem acesso à internet             | 48 |
| 11. Dificuldades de uso do app em locais com sinal ruim de internet | 48 |

# **01. INTRODUÇÃO**

A Nota Fiscal Fácil (NFF) foi instituída pelo Ajuste SINIEF 37/19, de 13 de dezembro de 2019. É um regime especial de alcance nacional para a simplificação do processo de emissão de documentos fiscais eletrônicos (DF-e) pelos contribuintes do Imposto sobre Operações Relativas à Circulação de Mercadorias e sobre a Prestação de Serviços de Transporte Interestadual e Intermunicipal e de Comunicação – ICMS.

Em função disso, foi criado o Portal da NFF que pode ser acessado no seguinte endereço: **https://dfe-portal.svrs.rs.gov.br/Nff**. Nele podemos esclarecer dúvidas, consultar a legislação que trata da NFF e outros documentos importantes, inclusive, acessar a lista de produtos já cadastrados pelos Estados.

Neste manual abordaremos, especificamente, a utilização do Aplicativo Nota Fiscal Fácil (NFF) pelos produtores rurais **PESSOAS FÍSICAS** que possuem Inscrição Estadual **REGULAR (HABILITADA)**.

É importante destacar, que neste primeiro momento, o aplicativo estará disponível, exclusivamente, para emissão de NF-e em operações de saídas internas. Nas demais operações internas e nas operações interestaduais, o produtor rural deverá utilizar o emissor de Nota Fiscal Eletrônica gratuito (disponibilizado pelo SEBRAE) ou adquirido. O produtor rural poderá utilizar o app e o software emissor da NF-e de forma concomitante por terem a numeração diferente, ou seja, o sistema que autoriza as notas consegue visualizar quais foram emitidas pelo app e quais foram emitidas pelo software.

O aplicativo NFF foi desenvolvido para o uso em celulares e pode ser baixado para smartphones com sistema Android ou iOS. Para o pleno funcionamento do app, o aparelho deve estar conectado à internet, porém algumas funções estão disponíveis off-line.

Será acessado via senha e-GOV, ou seja, sem o uso do certificado digital e, com ele, será possível fazer um cadastro de produtos personalizado, determinar quantidade e preço, indicar outras pessoas para emissão da nota pelo produtor, controlar as NF-e já emitidas, imprimir o DANFE, disponibilizar a NF-e emitida através de e-mail e outras redes e muito mais. Após o produtor preencher os dados referentes a saída que estiver realizando, as informações sobre a tributação e cálculo do imposto serão feitas de forma automática pelo aplicativo.

Informamos que não há necessidade de solicitar o credenciamento para utilização do app, pois ele será automático, basta que a Inscrição Estadual (IE) esteja regular.

Para um melhor entendimento sobre a numeração da NF-e emitida pelo NFF, que será gerada e controlada por dispositivo móvel, segue um exemplo de como ela é gerada. São 12 dígitos que seguem a regra abaixo:

Exemplo: Número 124.140910001

1º. dígito (1) – número de ordem do dispositivo (de 1 a 9);

2º. e 3º. dígitos (24) – indicador do ano, no caso 2024;

4º. e 5º. dígitos (14) – representam o dia da emissão;

6º. e 7º. dígitos (09) – representam o mês de emissão;

8º. dígito (1) - informa se foi emitido por uma IE de CNPJ (1) ou PF (2):

9º. ao 12º. digito (0001) - indicam o número sequencial da NF-e, que se reinicia a cada dia.

Lembramos que esse é um aplicativo que está em constante alteração e, gradativamente, serão adicionados novos produtos e incluídas as operações interestaduais e as de entrada. Inclusive, o produtor poderá participar deste processo enviando suas sugestões através do direcionamento feito pelo próprio aplicativo.

# **02. PROCEDIMENTOS DE INSTALAÇÃO**

a) Acessar a loja de aplicativo do celular e pesquisar por "NFF";

b) Selecionar o app Nota Fiscal Fácil – NFF PROCERGS e instalá-lo;

c) Caso já possua conta no Gov.br, basta digitar o CPF e clicar em **AVANÇAR**, digitar a senha e clicar em **ENTRAR**. O cadastramento é feito uma única vez. É a mesma conta e senha que é usada para acessar os apps ou sites: Carteira Nacional de Habilitação Digital, Certificado de Registro e Licenciamento de Veículo Digital, Imposto de Renda, serviços do INSS etc.;

d) Se não possuir a senha no Gov.br, clicar no botão criar e preencher as informações requeridas. Para preenchimento do cadastro, é necessário informar nº telefone celular e de uma conta de e-mail, ter em mãos os seguintes documentos: Carteira de Identidade, Cartão do CPF ou a Carteira Nacional de Habilitação;

e) O app vai identificar o usuário e pedir para selecionar qual o tipo de notas fiscais que deseja emitir. O produtor escolherá **Produtor Primário**;

f) A seguir, deverá ser inserido o número do telefone com o DDD. Exemplo: 99 99999 9999. Insira o número e clique em **PRÓXIMO**;

g) Digitar o Código de verificação que foi enviado, por SMS, e clicar VALIDAR;

h) Informar duas vezes o número PIN de segurança composto de 4 dígitos e apertar **CONCLUIR**. Evite usar a data de nascimento como o número PIN. Este deverá ser memorizado e não deve ser divulgado. Ele é exigido toda a vez que o usuário enviar a NF-e;

 i) O app listará os estabelecimentos rurais (Inscrições Estaduais) que o produtor está autorizado a emitir NF-e e pedirá para dar um nome para cada um. Digitar os nomes e clicar em **PRÓXIMO**;

j) Por fim, deverão ser escolhidos os produtos que são produzidos na propriedade, cadastrados os clientes e os transportadores (se houver);

k) Após o cadastramento inicial, será possível emitir as notas fiscais de produtor de forma simples e rápida. Vamos ao passo a passo.

#### 2.1 LOGIN NO APLICATIVO DA NOTA FISCAL FÁCIL

Após instalar o app no celular, ao clicar no app "NFF" será exibida a seguinte tela para fazer o login.

#### Tela Inicial do Aplicativo Nota Fiscal Fácil

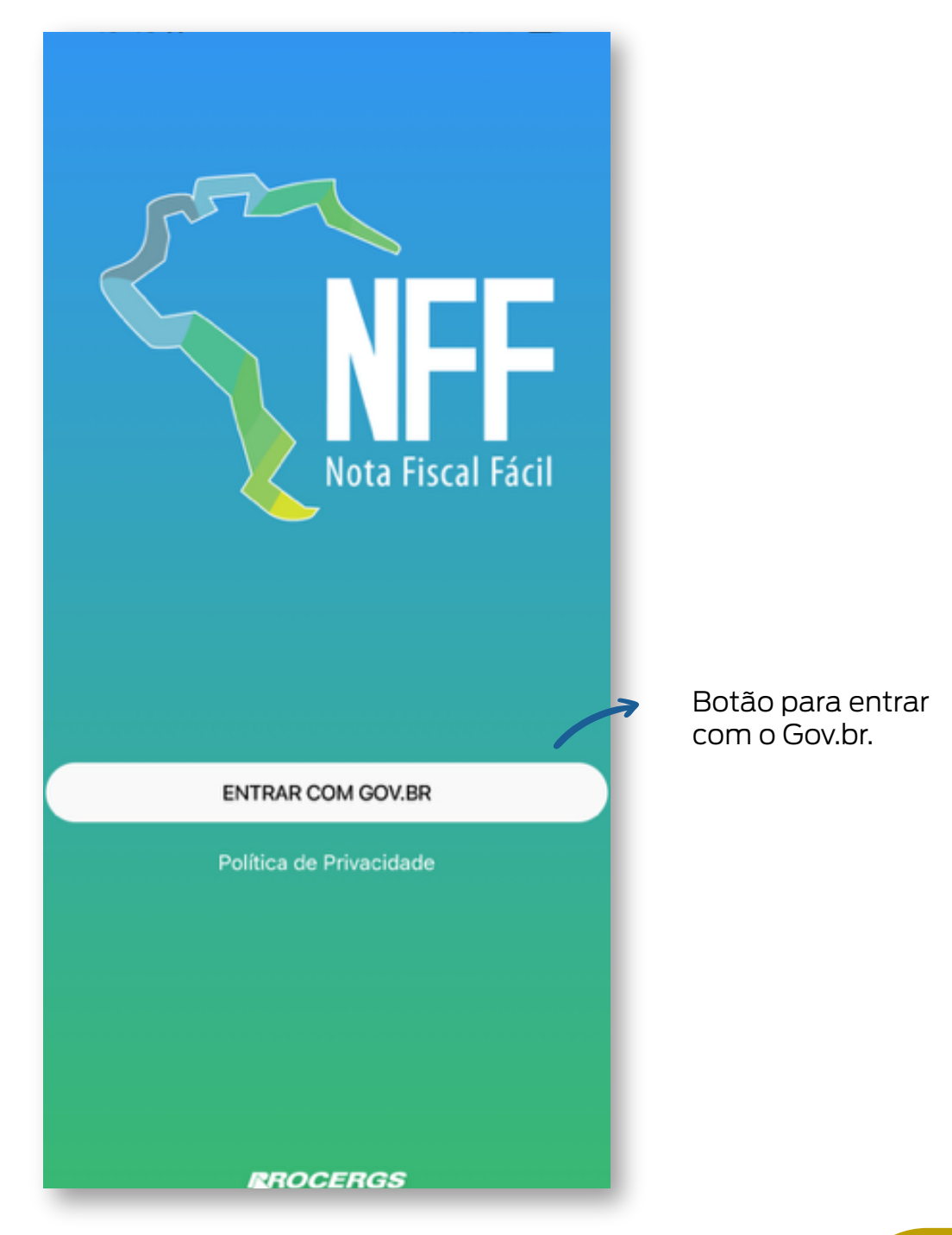

Clicando no ícone para fazer o login no aplicativo, será aberta a possibilidade de fazer o login para quem já possui a conta no gov.br cadastrada ou de criar uma conta.

Para quem já possui a conta, basta informar o CPF e clicar em Avançar.

#### Tela inicial para criar conta ou realizar login

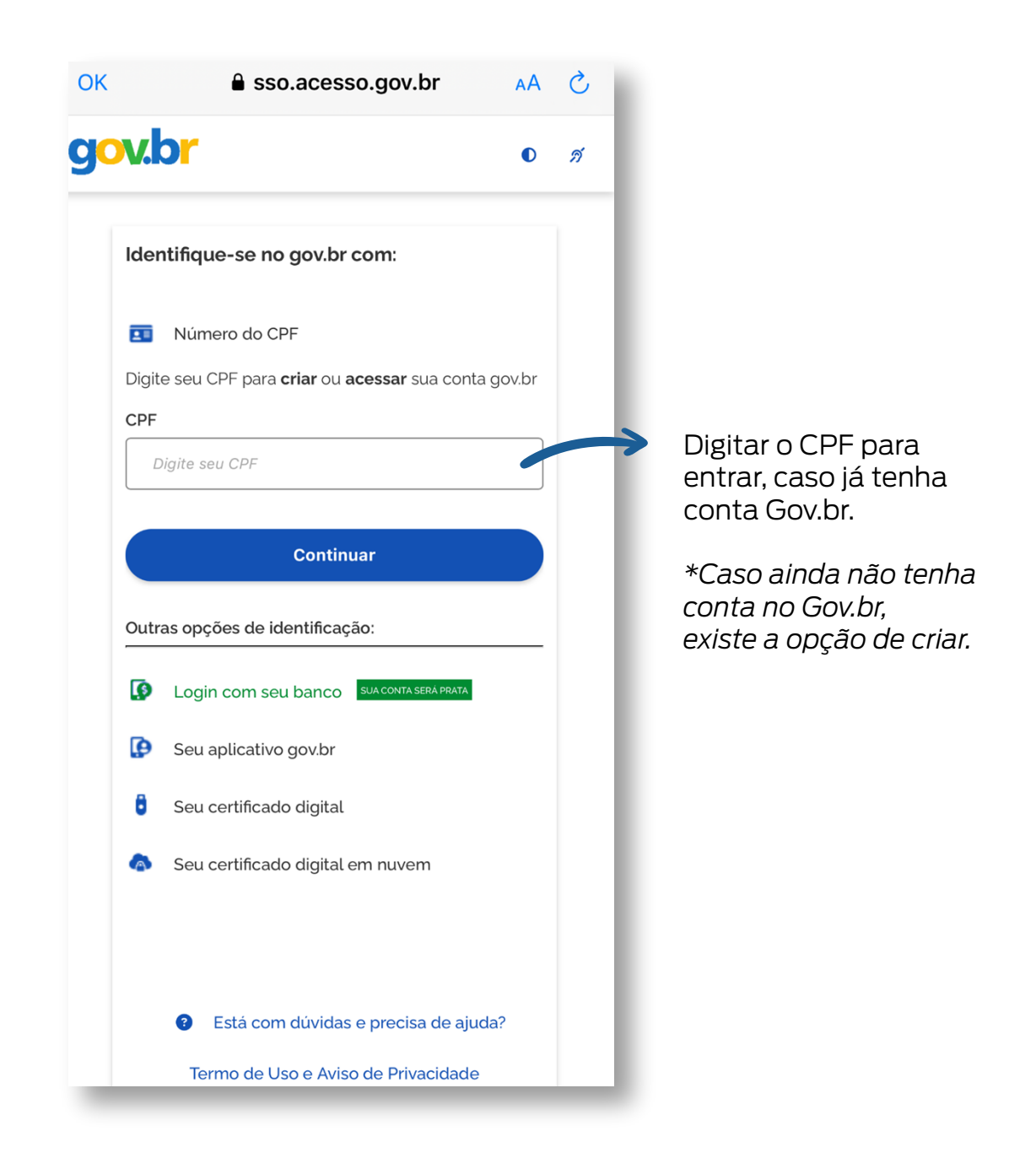

|                        | ок 🔒                                                                                | sso.acesso.gov.br                                                                                                    | АА | 5        |                                                |
|------------------------|-------------------------------------------------------------------------------------|----------------------------------------------------------------------------------------------------|----|----------|------------------------------------------------|
|                        | g <mark>ov.br</mark>                                                                |                                                                                                    | O  | Ń        |                                                |
| Seu CPF aparecerá aqui | Digite sua sen<br>CPF<br>**********<br>Senha<br>Digite sua sen<br>Esqueci minha se  | ha<br>*<br>ha atual                                                                                                    |    | <b>→</b> | Digite sua senha criada<br>no cadastro Gov.br. |
|                        | Cancel                                                                              | ar Entrar                                                                                                    |    |          | correta, aperte em Entrar                      |
|                        | OK A lo<br>IS.GOV<br>Conectado a                                                    | gincidadao.rs.gov.br                                                                                                    |    |          |                                                |
|                        | Autoriz<br>Permitir que N                                                           | ação<br>Iota Fiscal Fácil utilize as                                                                                               |    | I        |                                                |
|                        | Seguintes into<br>✓ CPF<br>✓ Cate<br>✓ Conf<br>✓ E-ma<br>✓ Nom<br>✓ Níve<br>✓ Perfi | rmaçoes:<br>gorias de autenticação digita<br>iabilidade cadastral<br>iil<br>e completo<br>is de autenticação<br>I público <b>O</b> | al |          |                                                |
|                        | Sobre Nota<br>Interface de Int                                                      | Autorizar<br>Negar<br>Fiscal Fácil<br>egração Nota Fiscal Fácil - NFFAp                                                            |    | ->       | Autorizar                                      |

#### 2.2 ESCOLHA DO PERFIL DE USUÁRIO

Tendo já efetuado o login, teremos a primeira tela de acesso onde aparecerá o nome e CPF do usuário. Neste momento, será selecionado o tipo de notas fiscais que deseja emitir.

Lembramos que nesta fase, o app só estará disponível para emissão de NF-e para produtor rural, então, terá que ser selecionado o ícone: **PRODUTOR PRIMÁRIO**.

#### Tela do primeiro acesso

| Primeiro Acesso                                                                                                    |                                  |
|----------------------------------------------------------------------------------------------------|----------------------------------|
| Olá NOME SOBRENOME CONTRIBUINTE,<br>cpf (111.111.111-11) bem-vindo ao aplicativo Nota<br>Fiscal Fácil. Identificamos que esse é seu<br>primeiro acesso e precisamos de algumas<br>informações para facilitar sua emissão de notas<br>daqui pra frente. | Aqui aparecerá o seu nome e CPF. |
| Primeiramente, selecione o tipo de notas fiscais<br>que deseja emitir.                                                                                                    |                                  |
| (Você poderá cadastrar outros tipos posteriormente)                                                                                                    |                                  |
| Transportador Autônomo de Carga                                                                                                    |                                  |
| Comerciante Varejista SN                                                                                                    |                                  |
| меі                                                                                                    |                                  |
| Produtor Primário                                                                                                    | -> Escolha Produtor Primário     |
|                                                                                                    |                                  |
|                                                                                                    |                                  |
| SAIR                                                                                                    |                                  |
|                                                                                                    |                                  |

#### 2.3 ASSOCIAÇÃO DO DISPOSITIVO

Passamos para a etapa onde iremos associar o número telefônico que o produtor rural deseja utilizar para emissão da NF-e ao seu login. Preencha o campo abaixo e clique em **PRÓXIMO**.

#### Tela para verificar número do telefone

| Verifie                                                                                                    | Verifique seu número   |  |  |  |  |
|----------------------------------------------------------------------------------------------------|------------------------|--|--|--|--|
| Antes de acessar o aplicativo Nota Fiscal Fácil<br>pela primeira vez, precisamos validar o número<br>de telefone do seu dispositivo. |                        |  |  |  |  |
| +55                                                                                                    | +55 Número de telefone |  |  |  |  |
|                                                                                                    | PRÓXIMO                |  |  |  |  |

Digite o número do seu telefone com o código da área para receber uma mensagem com o código de confirmação. Depois clique em PRÓXIMO.

Após o preenchimento no número telefônico, será enviado um SMS com código contendo 6 dígitos. Esse código deverá ser informado no campo abaixo e depois clicar no ícone **VALIDAR**.

#### Tela para verificar código enviado para o telefone

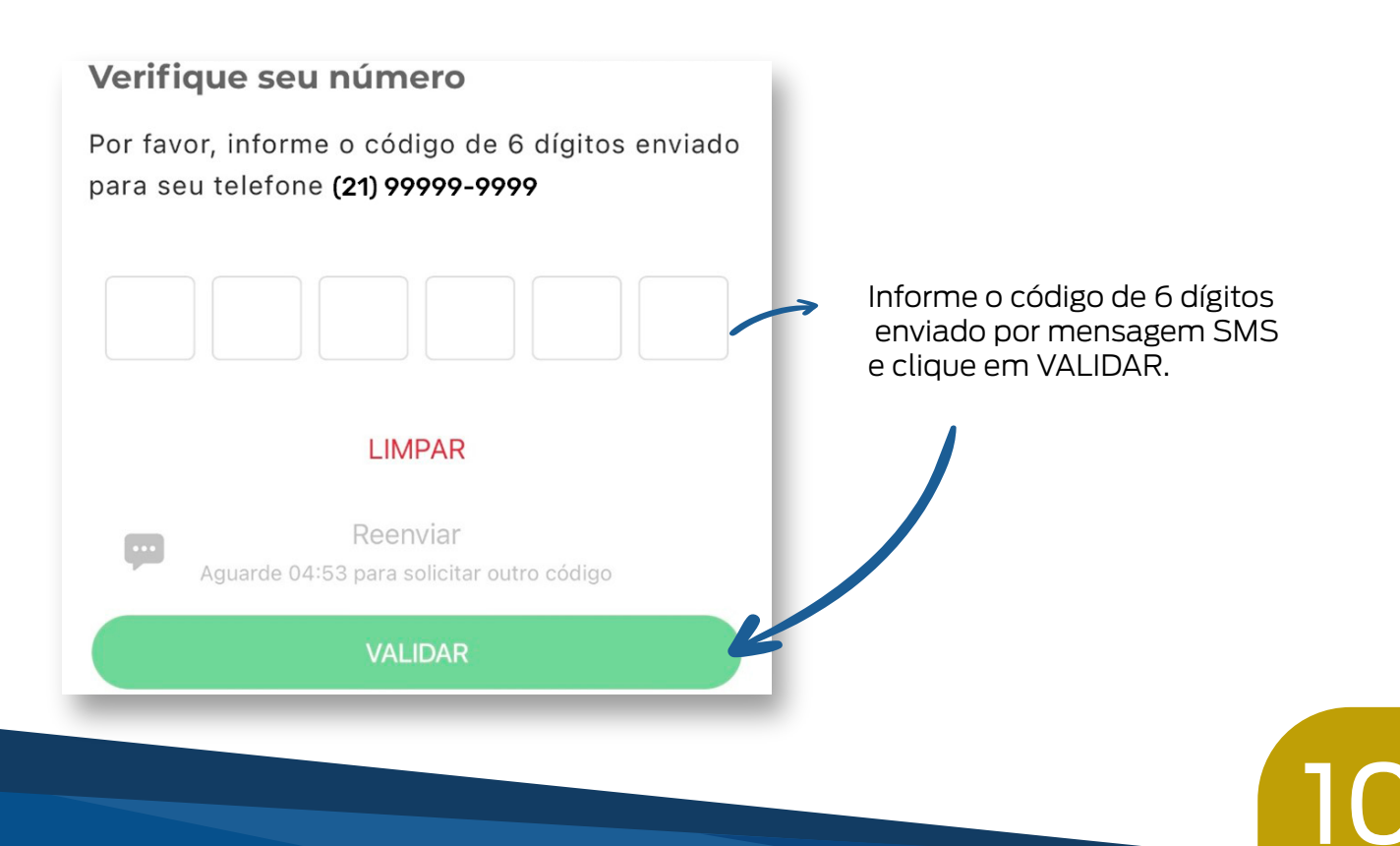

Agora, escolha uma senha PIN que será solicitada em cada pedido de emissão de NF-e neste app. Digite a senha de 4 dígitos e a confirme no campo abaixo. Depois, clique em **CONCLUIR**.

#### Tela para escolher a senha do aplicativo

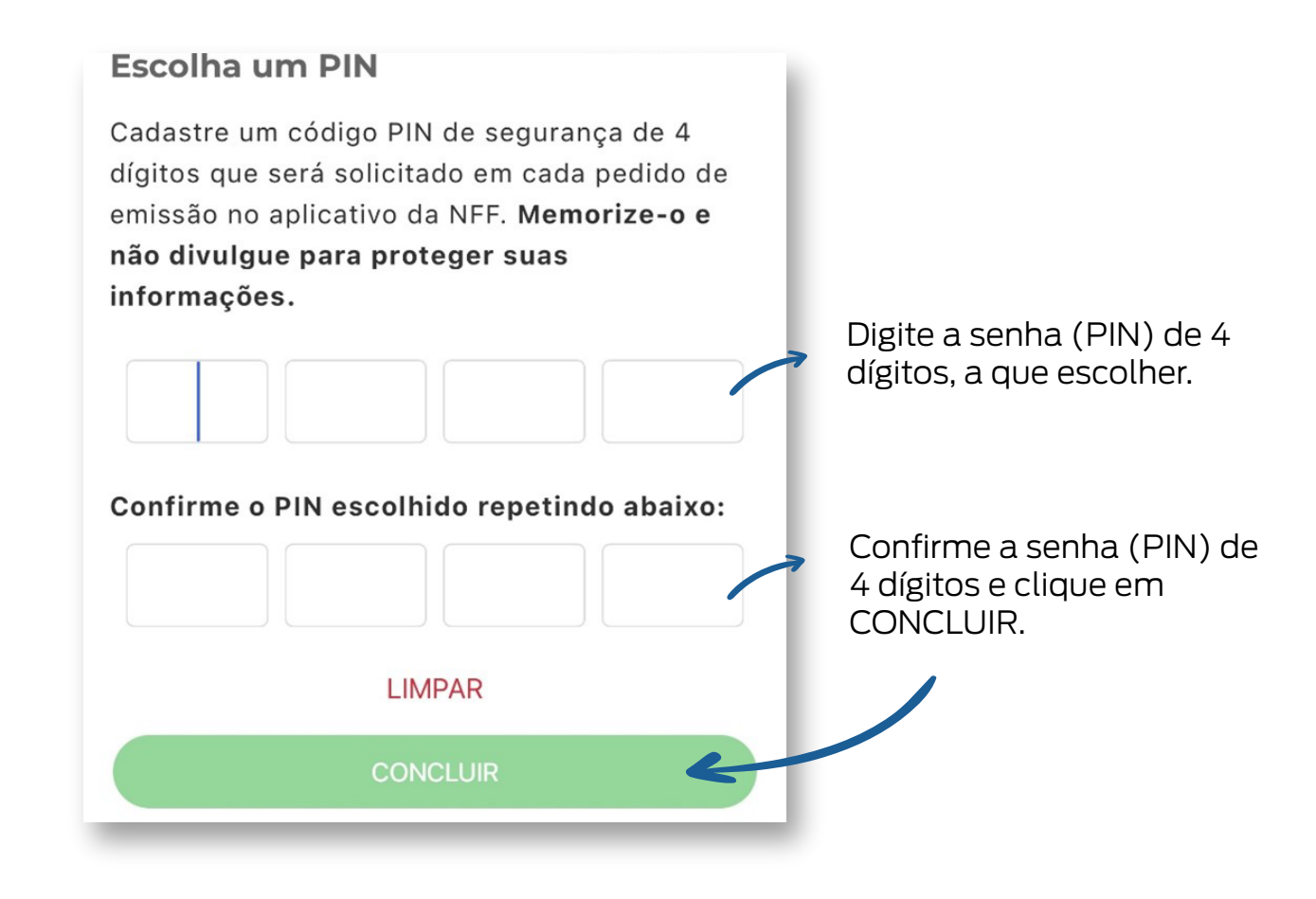

Já estamos quase concluindo a etapa inicial. Agora, o aplicativo já identificou as Inscrições Estaduais regulares que estão associadas ao seu CPF.

Para finalizar terá que associar um nome para poder identificar a propriedade. Será desta forma que a propriedade será identificada daqui para frente.

# Tela para dar nomes às Inscrições Estaduais (IE) que o emitente está autorizado a emitir NF-e

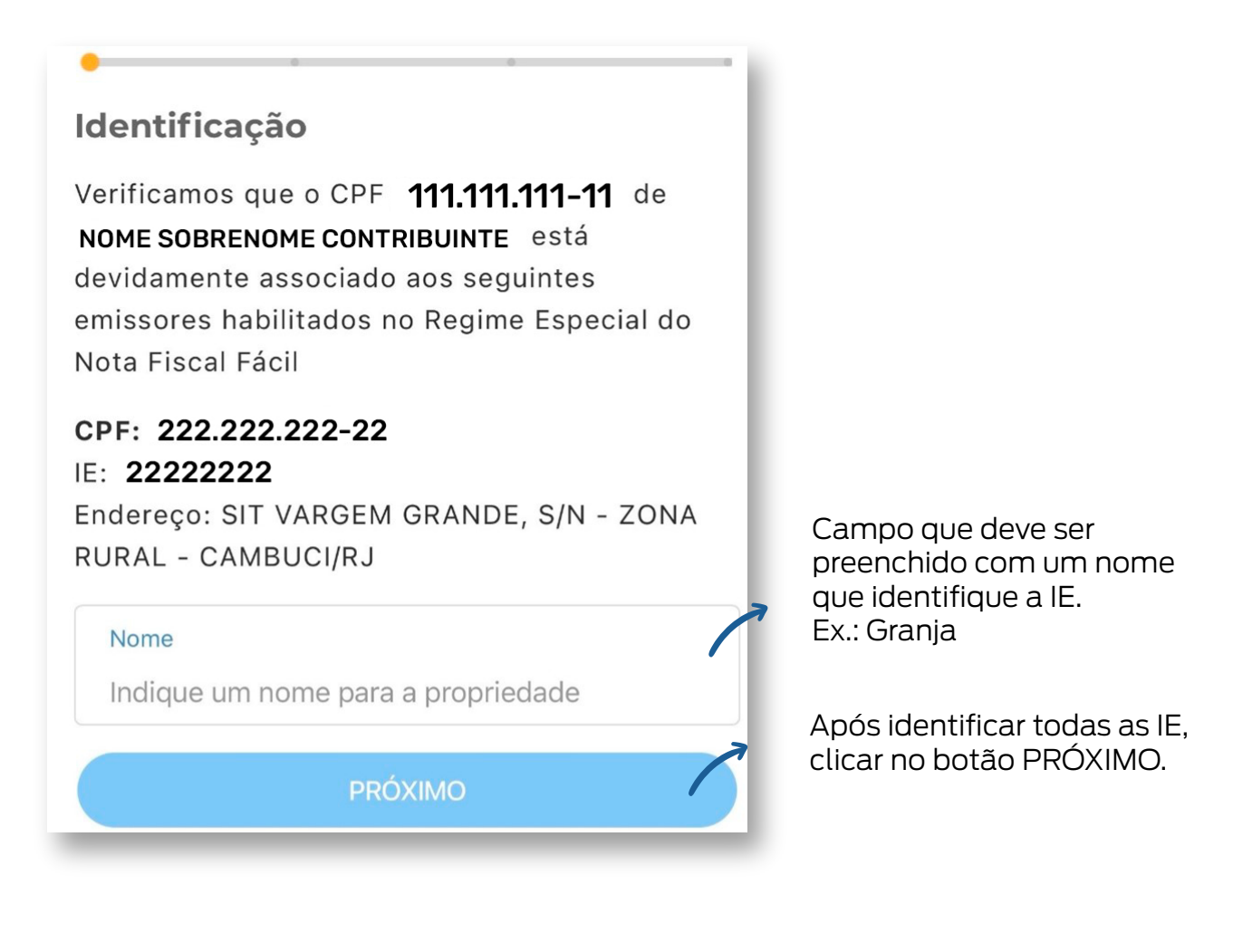

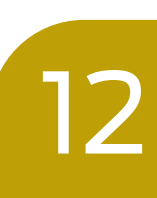

### **03. LISTA DE NOTAS FISCAIS**

Concluída a fase inicial de cadastro, quando o produtor abrir o aplicativo, aparecerá a tela abaixo. Nesta tela, poderão ser visualizados os documentos fiscais.

#### Tela principal do Aplicativo Nota Fiscal Fácil

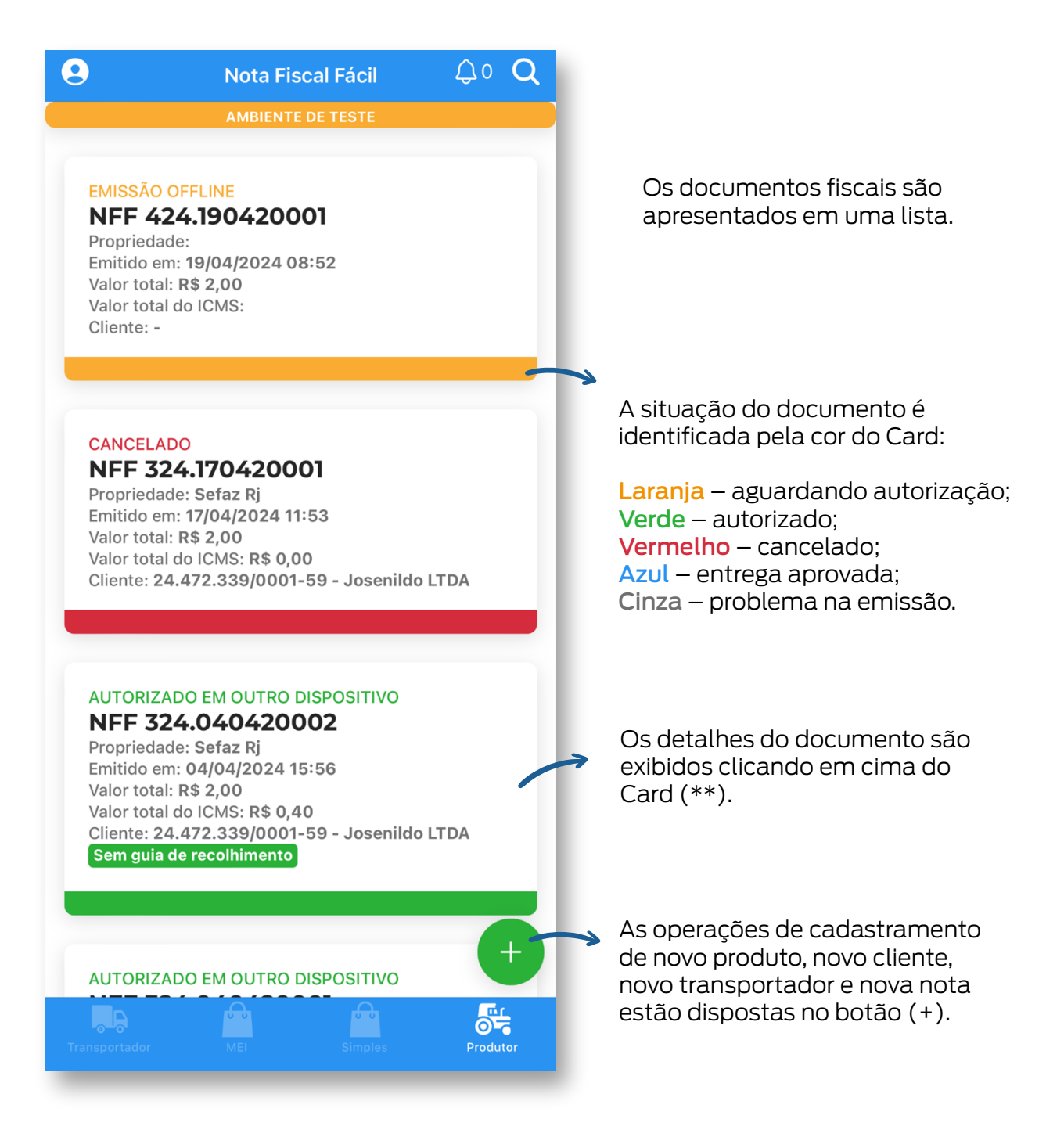

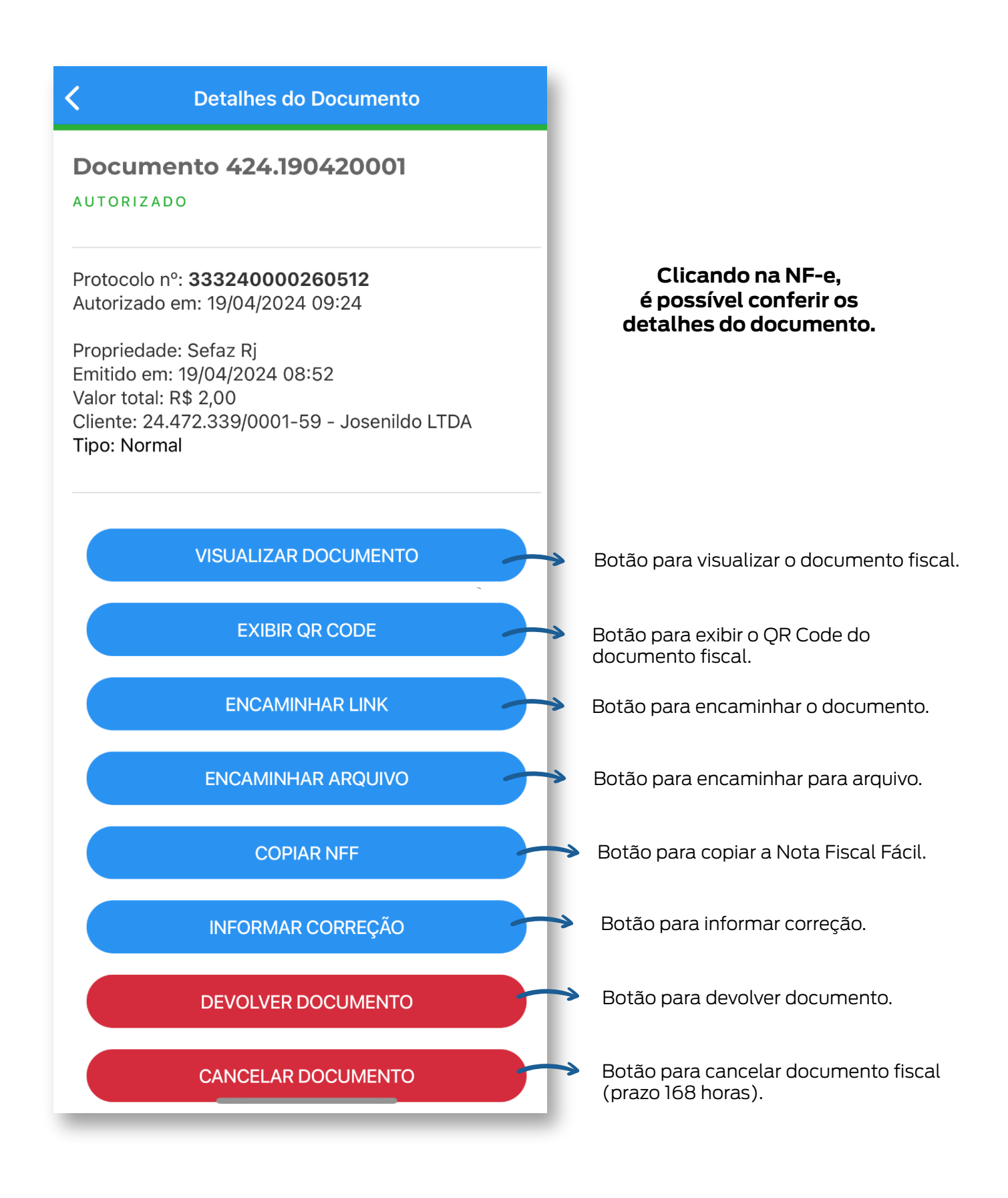

14

#### Tela de visualização de documentos

| ок                        | â dfe-porta                | al.svrs.rs.gov.br                                   | 5 AA      |  |  |
|---------------------------|----------------------------|-----------------------------------------------------|-----------|--|--|
| CON                       | SULTA<br>FISCA             | A NF-e N<br>L FÁCIL<br>ar danfe                     | ΟΤΑ       |  |  |
| Dados Ge                  | erais                      |                                                     |           |  |  |
| Número d<br>19042000      | a NFF<br>)1                | Data Autorização<br>19/04/2024 às<br>09:24:21-03:00 | 0         |  |  |
| Valor da<br>Nota          | ICMS                       | Situação                                            | - 1       |  |  |
| 2,00<br>NF-e              | 0,40                       | Autorizado                                          | -         |  |  |
| Número d<br>3332400       | o Protocolo NF<br>00260512 | -е                                                  |           |  |  |
| Dados do                  | Emitente                   |                                                     |           |  |  |
| CPF<br>111.111.11<br>Nome | 1-11                       | Município/UF<br>Cambuci / RJ                        |           |  |  |
| Dados do Destinatário     |                            |                                                     |           |  |  |
| <                         | >                          | ₫                                                   | $\oslash$ |  |  |

Para visualizar o DANFE, clicar em Gerar DANFE.

#### Tela de informar correção

| <b>〈</b> Carta de Correção                    |                                  |  |  |  |  |  |
|-----------------------------------------------|----------------------------------|--|--|--|--|--|
| Correção                                      |                                  |  |  |  |  |  |
| Informe a correção a ser enviada              | Informe a correção a ser enviada |  |  |  |  |  |
| Correção (mínimo 15 e máximo 1000 caracteres) |                                  |  |  |  |  |  |
|                                               | 0/1000                           |  |  |  |  |  |
| EMITIR CARTA DE CORREÇÃO                      |                                  |  |  |  |  |  |

**Botão para acesso:** Clicando na NF-e, é possível conferir os detalhes do documento - Item INFORMAR CORREÇÃO.

## 04. MEU PERFIL

Na tela "Meu perfil" tem as seguintes funcionalidades:

a) Verificar o tipo de usuário que está habilitado. No caso em tela é Produtor Rural;

b) Visualizar os meus dispositivos (celulares) que usam o aplicativo NFF;

c) Alterar ou recuperar o código PIN;

d) No botão "Sobre Nota Fiscal Fácil" verificar o número da versão do app NFF;

> Alertamos que o aplicativo não se atualiza automaticamente, sendo necessário que o usuário periodicamente verifique na Loja de Aplicativos se foram lançadas novas versões. Caso afirmativo, é necessário baixar a nova versão. Para o bom funcionamento do aplicativo, é necessário que esteja instalada a última versão do app;

e) No Menu "Atendimento", o produtor rural poderá entrar em contato com a Secretaria de Fazenda para tirar suas dúvidas ou dar sugestões de inclusão de produtos e operações;

f) Consultar o Manual do Aplicativo;

g) Usar o botão sair para trocar de usuário ou para corrigir alguma inconsistência do app. O uso desse botão deve ser evitado;

Abaixo, demonstraremos como acessar a tela "Meu Perfil" e disponibilizaremos cópia desta tela.

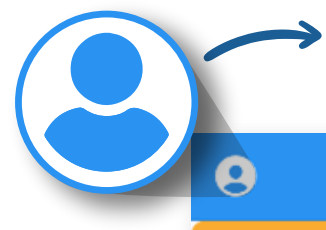

Clicar no círculo no canto superior esquerdo da tela do Aplicativo NFF para acessar **MEU PERFIL**.

Q 0 Q

Nota Fiscal Fácil

MBIENTE DE TESTE

#### EMISSÃO OFFLINE

NFF 424.190420001

Propriedade: Emitido em: **19/04/2024 08:52** Valor total: **R\$ 2,00** Valor total do ICMS: Cliente: -

#### CANCELADO

NFF 324.170420001

Propriedade: Sefaz Rj Emitido em: 17/04/2024 11:53 Valor total: R\$ 2,00 Valor total do ICMS: R\$ 0,00 Cliente: 24.472.339/0001-59 - Josenildo LTDA

### AUTORIZADO EM OUTRO DISPOSITIVO NFF 324.040420002

Propriedade: Sefaz Rj Emitido em: 04/04/2024 15:56 Valor total: R\$ 2,00 Valor total do ICMS: R\$ 0,40 Cliente: 24.472.339/0001-59 - Josenildo LTDA Sem guia de recolhimento

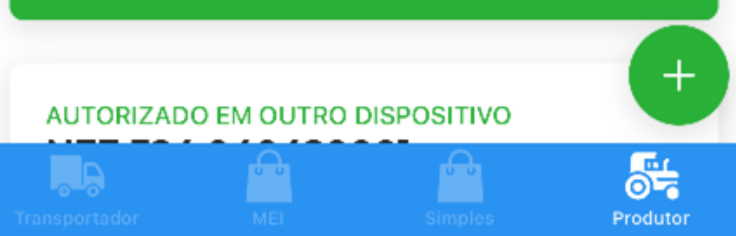

#### Tela de visualização Meu Perfil

| K Meu Perfil                      |
|-----------------------------------|
| Cadastro de Produtor Primário     |
|                                   |
| Ø Ajustes                         |
| 🗍 Meus Dispositivos               |
| 🖰 Alterar código PIN de segurança |
| 🔓 Esqueci meu PIN                 |
| (1) Sobre o Nota Fiscal Fácil     |
| Manual do Aplicativo              |
| Se Atendimento                    |
|                                   |

19

# **05. CADASTRAMENTO DE PRODUTOS**

Para o incluir os produtos produzidos na propriedade, o produtor deverá fazer o seguinte:

a) Clicar no mais 🔁 e escolher **PRODUTOS**;

b) Clicar no mais <table-cell-rows> e selecionar a **PROPRIEDADE** a qual vai incluir os produtos;

c) Clicar no campo produto. O sistema vai abrir a **LISTA DE PRODUTOS** do aplicativo. O produtor deve clicar no produto que ele pretende adicionar ou usar o filtro para buscá-lo;

d) Caso o produtor deseje, poderá completar a descrição do produto. Exemplo: tomate *longa vida orgânico*, limão *bergamota*, alface *lisa hidropônica*, etc.

e) Escolher uma unidade de comercialização: kg, unidade etc.;

f) Informar o preço do produto, que pode ser alterado no momento da emissão da NF-e;

g) Cadastrar o GTIN, se o produtor desejar. Não é necessário preencher este campo;

h) Por fim, clica no botão **ADICIONAR e SALVAR**.

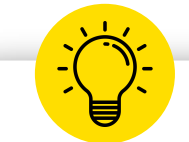

#### **DICAS IMPORTANTES**

1: Um mesmo produto pode ser cadastrado várias vezes desde que o campo descrição seja diferente. Exemplo 1 melancia: melancia (kg), melancia (unidade), melancia jubili; melancia orgânica, melancia híbrida. Exemplo 2 limão: limão bergamota, limão taiti, limão siciliano, limão bergamota, orgânico.

**Atenção:** Complementos, tais como descascado, triturado, seco, picado, cristalizado, etc., que indicam que o produto sofreu algum processo de industrialização não podem ser acrescentados tendo em vista que isto pode ocasionar a mudança de NCM, e também alterar a tributação do ICMS e do IPI. Sendo assim, quando o produtor quiser comercializar, por exemplo, moranga descascada e picada, uvas passas, tomates secos, deve requerer conforme orientações da Dica 2, a viabilidade de inclusão deste produto na lista do aplicativo.

2: Caso o produto que deseja cadastrar não esteja na lista fornecida pelo aplicativo, o produtor deverá clicar no Meu Perfil, em atendimento, quase no final da página, deverá escolher a sua UF, clicar em ir, preencher os campos e informar no campo mensagem o nome do produto que se deseja adicionar, e descrevê-lo. Um servidor analisará o seu pedido e lhe responderá da viabilidade ou não da inclusão.

#### Produtos cadastrados

| < | Produtos                                                                                  |   |                                                                 |                                                      |
|---|-------------------------------------------------------------------------------------------|---|-----------------------------------------------------------------|------------------------------------------------------|
|   | Filtre por propriedade<br>Sefaz Rj                                                        |   |                                                                 |                                                      |
|   | Q Filtro Produtos                                                                         |   |                                                                 |                                                      |
|   | <b>006 - Feijão -</b> Kg<br>R\$ 2,00/Kg<br><i>Propriedade Sefaz Rj</i>                    | × |                                                                 |                                                      |
|   | <b>007 - Café</b> - Kg<br>R\$ 5,00/Kg<br><i>Propriedade Sefaz Rj</i>                      | × | <br>Usuário pode Ir<br>Excluir produto<br>no <b>X</b> o produto | ncluir, Editar ou<br>s. Ex.: clicando<br>é excluído. |
|   | <b>008 - Alface</b> - Un<br>R\$ 1,00/Un<br><i>Propriedade Sefaz Rj</i>                    | × |                                                                 |                                                      |
|   | <b>009 - Alface Crespa (Alface) -</b><br>Un<br>R\$ 1,00/Un<br><i>Propriedade Sefaz Rj</i> | × |                                                                 |                                                      |
|   | +                                                                                         |   |                                                                 |                                                      |

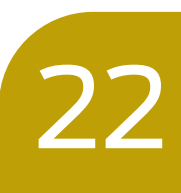

#### Tela de Cadastramento de Novos Produtos

| Novo Produto                        | ×          |    |                                                                                  |
|-------------------------------------|------------|----|----------------------------------------------------------------------------------|
| Propriedade                         |            |    |                                                                                  |
| Sefaz Rj                            |            | -> | O Usuário indica a propriedade.                                                  |
| Entre com as informações do produto |            | L  |                                                                                  |
| Produto                             |            |    |                                                                                  |
| Aipim                               |            | >  | Seleciona o tipo de produto e<br>preenche os dados solicitados:                  |
|                                     |            | L  | descrição do produto, unidade<br>de medida, preço unitário e<br>GTIN (opcional). |
| Código do Produto                   |            |    |                                                                                  |
| 010                                 |            |    |                                                                                  |
| Descrição do Produto                |            |    |                                                                                  |
| Aipim                               |            |    |                                                                                  |
| Unidade de Medida                   |            |    |                                                                                  |
| Kg (Quilo)                          | ~          |    |                                                                                  |
| Preço Unitário                      |            |    |                                                                                  |
| R\$ 10,00                           |            |    |                                                                                  |
| Desejo informar um GTIN             |            | L  |                                                                                  |
| GTIN                                | $\bigcirc$ |    |                                                                                  |
| Informe o GTIN                      |            |    |                                                                                  |
| ADICIONAR                           |            | >  | Por fim, clica no botão ADICIONAR                                                |
|                                     |            |    |                                                                                  |

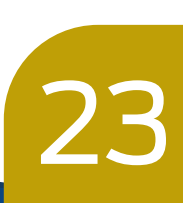

# **06. CADASTRAMENTO DE CLIENTES**

Para o incluir os clientes, o produtor deverá fazer o seguinte:

1. Clicar no mais 🕒 e escolher Clientes;

2. Clicar no mais 🕀 e selecionar a propriedade a qual se refere o Cliente;

3. Clicar no campo Identificação do Cliente. O sistema vai abrir a opção CPF ou CNPJ. Se for uma pessoa física, o produtor escolherá o CPF. Se for uma empresa, o produtor selecionará o CNPJ. Feita a escolha, o produtor aperta no botão Definir;

4. Digitará o nome do cliente;

5. Informará o CNPJ ou CPF, conforme foi informado anteriormente e a Inscrição Estadual, se houver;

6. Clicar no endereço e informar o CEP, Bairro, Logradouro e número do prédio e complemento, se houver; e acionar o botão **APLICAR**;

7. Apertar o botão **VERIFICAR SITUAÇÃO**. Caso o cliente seja pessoa física e não possua Inscrição Estadual, basta preencher o campo CPF e clicar em **ADICIONAR**, assim estará finalizada a inclusão do cliente;

8. Se for tipo de contribuinte: Não contribuinte, com CNPJ, deverá ser selecionado uma das seguintes opções: Isento de Inscrição (MEI) ou não contribuinte, e acionar o botão **DEFINIR** e **ADICIONAR** e estará finalizado a inclusão do cliente.

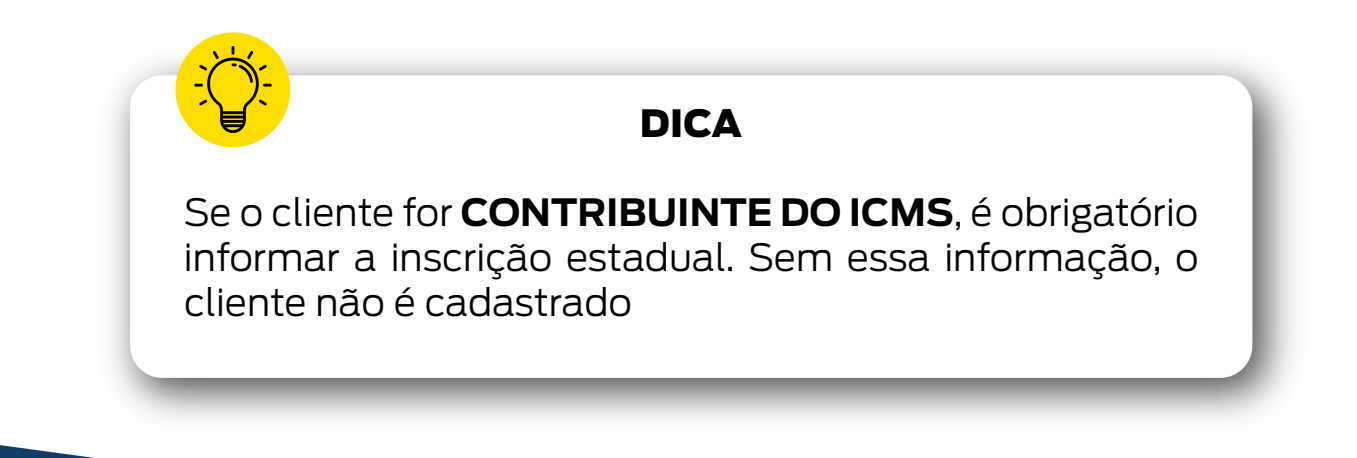

#### Tela de Cadastramento de clientes

| < | Clientes                                                              |     |              |
|---|-----------------------------------------------------------------------|-----|--------------|
| ſ |                                                                       |     |              |
|   | Filtre por propriedade<br>Sefaz Rj                                    | •   |              |
|   | Q Filtro Clientes                                                     | - 1 |              |
|   | Josenildo LTDA<br>CNPJ 11.111.111/0001-11<br>IE: 11111111<br>Sefaz Rj | ×   | O<br>ex<br>o |
| L | +                                                                     |     |              |

O usuário pode incluir, editar ou excluir clientes. Ex.: clicando no **X** o cliente será excluído.

2

#### Tela de Cadastro Novo Cliente

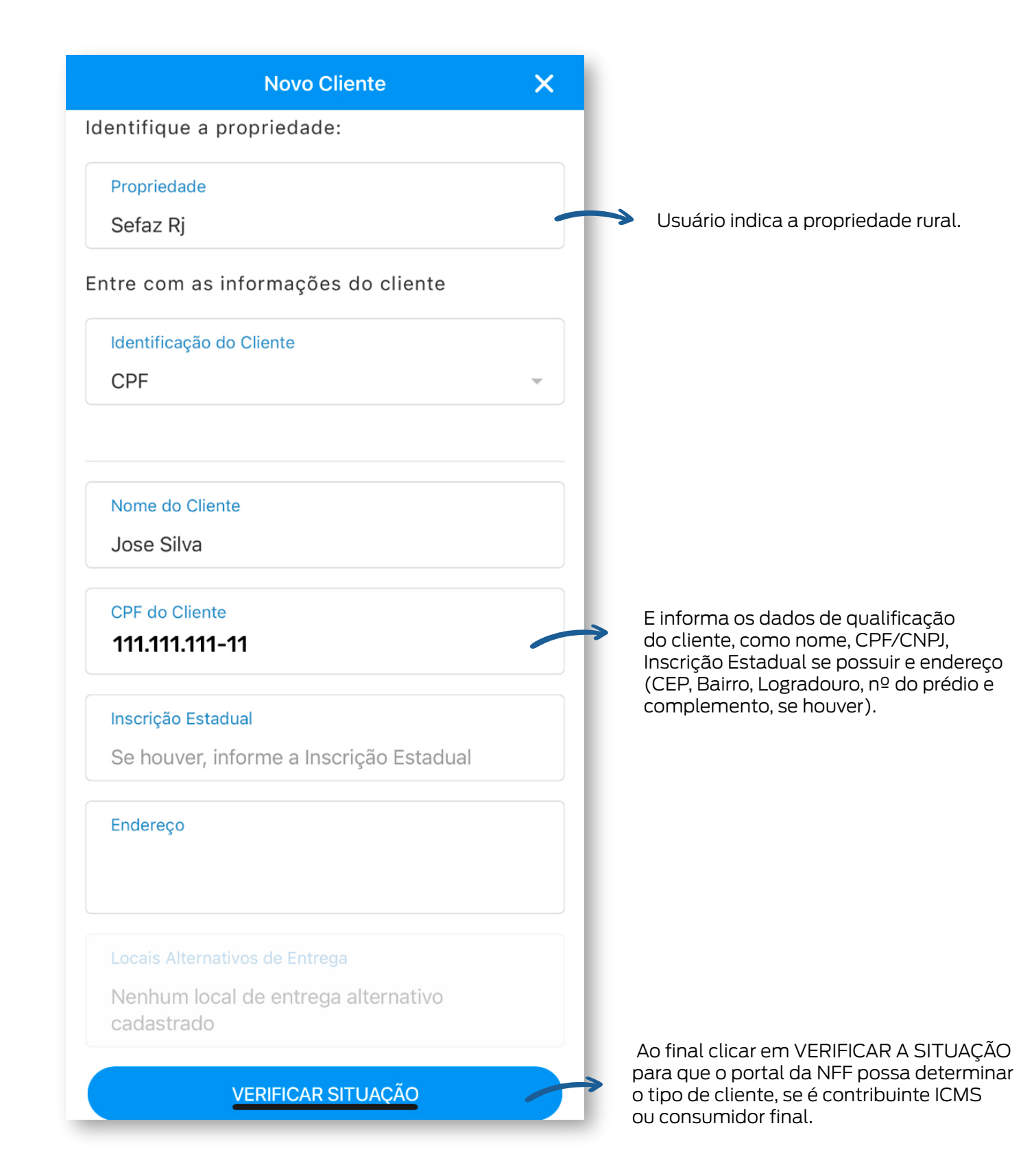

### **07. CADASTRO DE TRANSPORTADORES**

Para incluir os transportadores, o produtor deverá fazer o seguinte:

a) Clicar no mais 🔁 e escolher transportadores;

b) Clicar no mais 🕂 e selecionar a propriedade a qual se refere o transportador;

c) Clicar no campo Identificação do transportador. O sistema vai abrir a opção CPF e CNPJ. Se for pessoa física, o produtor escolherá o CPF. Se for uma empresa, o produtor selecionará o CNPJ. Feita a escolha, o produtor aperta no botão **DEFINIR**;

d) Digitar o nome do transportador;

e) Informar o CNPJ ou CPF, conforme foi informado anteriormente e a Inscrição Estadual, se houver, e acionar o botão **ADICIONAR**.

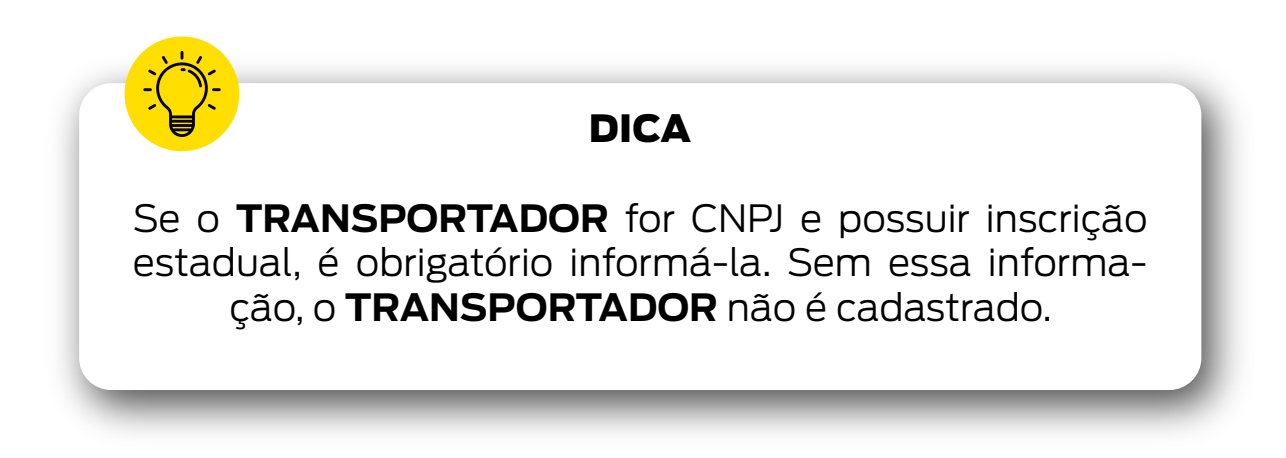

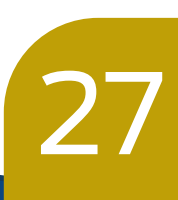

#### Tela de Transportadores

| < | Transportadores                                                |   |
|---|----------------------------------------------------------------|---|
| r |                                                                |   |
|   | Filtre por propriedade                                         |   |
|   | Sefaz Rj                                                       | • |
|   | <b>João entregas</b><br>CPF: <b>111.111.111-11</b><br>Sefaz Rj | × |
|   | +                                                              |   |

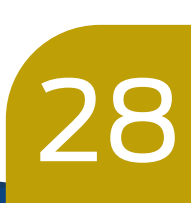

#### Tela de Cadastro Novo Transportador

| Novo Transportador 🛛 🗙                     |                                                                       |
|--------------------------------------------|-----------------------------------------------------------------------|
| Identifique a propriedade:                 |                                                                       |
| Propriedade                                | O Usuário indica a propriedade                                        |
| Sefaz Rj                                   | rural.                                                                |
| Entre com as informações da transportadora |                                                                       |
| Tipo de Transportadora                     |                                                                       |
| CPF                                        |                                                                       |
| Nome da Transportadora                     | E informa os dados de qualificação<br>do transportador, como CPF/CNPJ |
| Jose Silva                                 | e inscrição estadual (se tiver).                                      |
| CPF da Transportadora                      |                                                                       |
| 111.111.111-11                             |                                                                       |
| Inscrição Estadual                         |                                                                       |
| Se houver, informe a Inscrição Estadual    |                                                                       |
| ADICIONAR                                  | Por fim, clica no botão ADICIONAR.                                    |

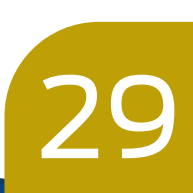

### **08. CADASTRO DE OPERADORES**

Para permitir que outros usuários emitam a nota por ele, o produtor deverá fazer o seguinte:

- 1. Clicar no mais 🕒 e escolher **OPERADORES**;
- 2. Clicar no mais <table-cell-rows> e selecionar a propriedade desejada;

3. Para permitir que uma pessoa emita a NF-e por você, ou seja, para cadastrar essa pessoa como operador no sistema, clique no mais (+). O sistema vai abrir a tela para que sejam informados os dados do operador.

- 4. Informar o nome e o CPF do operador;
- 5. Clicar no ícone para **SALVAR** as informações.

O Nome do novo operador ficará salvo no sistema e poderá ser excluído quando o produtor desejar.

**OBS**: Não há limite de operadores que podem ser cadastrados, mas existe o limite de 10 números telefônicos por propriedade.

No momento em que o operador constar na lista de uma propriedade, ou seja, estiver associado a uma IE, ele deverá baixar o app e se cadastrar utilizando sua própria senha do e-GOV (do operador). Desta forma, o aplicativo permitirá que ele emita a NF-e em nome do produtor rural que o cadastrou.

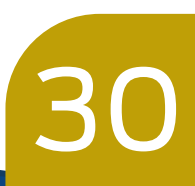

Após clicar no 🚯 na tela inicial do aplicativo, aparecerá esta tela e o produtor deve selecionar o item **"OPERADORES"**.

| 8            | Nota Fiscal Fácil    | <b>₽</b> 0 <b>Q</b> |
|--------------|----------------------|---------------------|
|              | AMBIENTE DE TESTE    |                     |
|              |                      |                     |
|              |                      |                     |
|              |                      |                     |
|              | Relatór              | ios                 |
|              | Operado              | res 😫               |
|              | Transportado         | res 🕞               |
|              | Clien                | tes                 |
|              | Produ                | tos 🕒               |
|              | Nova N               | ota 📔               |
|              |                      | ×                   |
| •<br>Transpo | Dortador MEI Simples | Produtor            |

Na aba **"OPERADORES"**, poderá incluir outros usuários para emitir a NFF. Para dar andamento, escolha a propriedade para qual deseja indicar um operador.

| ← Operadores                                                                                                    |  |  |
|----------------------------------------------------------------------------------------------------|--|--|
| Operadores dos emissor                                                                                                  |  |  |
| Você pode incluir outros usuários para<br>emitir a NFF para você. Clique para<br>adicionar o CPF e autorizar no sistema |  |  |
| Filtre por propriedade                                                                                                  |  |  |
| Selecione uma propriedade                                                                                               |  |  |
| Nenhuma propriedade selecionada.                                                                                        |  |  |
|                                                                                                    |  |  |

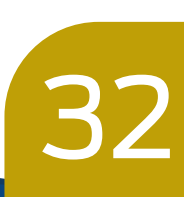

Para cadastrar um novo operador, clique no ícone 🕀.

| Operadores                                                                                                    |                                 |
|----------------------------------------------------------------------------------------------------|---------------------------------|
| eradores dos emissor                                                                                             |                                 |
| cê pode incluir outros usuários para<br>itir a NFF para você. Clique para<br>cionar o CPF e autorizar no sistema |                                 |
| Filtre por propriedade                                                                                           |                                 |
| ddd 👻                                                                                                    |                                 |
| Operadores autorizados                                                                                           |                                 |
| <b>José Antônio</b><br>CPF: <b>111.111-11</b>                                                                    |                                 |
|                                                                                                    |                                 |
|                                                                                                    | Operadores eradores dos emissor |

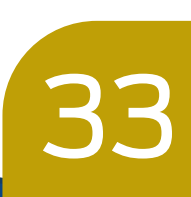

Preencha os dados, Nome e CPF e clique em **SALVAR**. O nome do novo operador aparecerá cadastrado na tela anterior.

| Novo Operador                        |  |
|--------------------------------------|--|
| Entre com as informações do operador |  |
| Nome do Operador                     |  |
| Informe o nome                       |  |
| CPF do Operador                      |  |
| Informe o CPF                        |  |
| SALVAR                               |  |
|                                      |  |

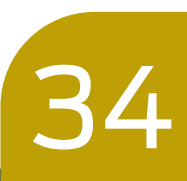

### **09. EMISSÃO DA NF-E**

Para emitir uma nova nota fiscal, o produtor deverá fazer o seguinte:

a) Clicar no mais 🔁 e escolher **NOVA NOTA**;

b) Escolher a propriedade;

c) Selecionar entre a lista de clientes qual será o destinatário dos produtos, ou adicionar um novo cliente clicando no botão 🕂;

d) Escolher qual o tipo de operação que será realizada, entre as listadas pelo aplicativo;

O aplicativo só irá carregar as operações possíveis de serem feitas com os produtos previamente cadastrados, por isso, é importante cadastrar os produtos antes de iniciar a emissão da nota.

Atenção:

e) Se o aplicativo exibir uma mensagem de alerta, essa deve ser lida. Caso não seja pertinente, clique no botão confirmar. Caso contrário, cancele e escolha outro tipo de operação;

f) Acionar o botão **PRÓXIMO**, clicar no 💿 e escolher o produto que será enviado entre os listados. Há a possibilidade de incluir um novo produto, basta clicar 🛨 ;

g) Após a escolha do produto, o preço poderá ser alterado, caso o valor combinado com o destinatário seja diferente;

h) Preencher a quantidade do produto. Informar o desconto concedido sem condição, caso houver; e clicar em **ADICIONAR**. Caso queira, adicionar mais produtos, basta clicar no 🛨 ;

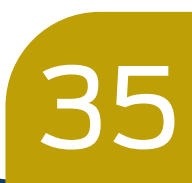

i) Numa mesma NF-e podem ser incluídos dezenas de **PRODUTOS**, desde que estes façam parte de *um mesmo grupo de produtos e suas operações*;

j) Após encerrar as inclusões de produtos, acionar o botão **PRÓXIMO** e a seguir deve ser escolhido o tipo de transporte:

I. Transportadora;

II. Próprio;

III. Sem transporte;

k) Se for escolhida a opção **TRANSPORTADORA**, o produtor deverá informar quem pagará o frete: Destinatário ou Remetente. Em seguida, informará os dados da transportadora que fará o frete. O produtor poderá escolher entre as listadas ou adicionar uma nova, clicando o botão . A seguir, o produtor poderá informar a placa do veículo, e acionar o botão **PRÓXIMO**;

l) Se o frete for por conta do remetente e não integrar o preço do produto, o valor deste, assim como o valor do seguro, se houver, deverão ser informados. Após clicar **PRÓXIMO**;

m) O app mostrará o valor total dos produtos e o valor total do transporte. Pedirá para informar o valor de outras despesas, se houver. **CAMPO DE PREENCHIMENTO OPCIONAL.** Caso o pagamento da NF-e seja de forma parcelada, deverá ser marcada a caixa *Inserir dados de parcelamento*. Informar a quantidade de parcelas e a data do primeiro vencimento. Para escolher a data, basta rolar o dia para baixo ou para cima. Do mesmo modo, para escolher o mês e ano. Após clicar **DEFINIR e PRÓXIMO**;

n) No campo "Informações Adicionais" o produtor poderá inserir informações que considere importante para o cliente ou para o fisco, como por exemplo: informar o valor do **FUNRURAL**, se for o caso. O app aceita até 500 caracteres. Caso ultrapasse o limite, os caracteres excedentes deverão ser apagados. Acionar o botão **PRÓXIMO**;

o) O Sistema gerará o Resumo da nota. O produtor deve conferir se as informações estão corretas. Caso afirmativo, deve ser acionado o botão **ENVIAR NOTA**. O sistema pedirá para informar o número PIN. Insira o PIN e a NF-e será enviada imediatamente. Em instantes, se houver sinal de internet, ocorrerá a autorização e a NF-e passará da situação **AGUARDANDO AUTORI-ZAÇÃO** para **AUTORIZADO**;

p) Se for notado na leitura do Resumo da Nota que há informações erradas, basta apertar na **SETA VOLTAR** no canto superior esquerdo da tela e acertar as informações erradas.

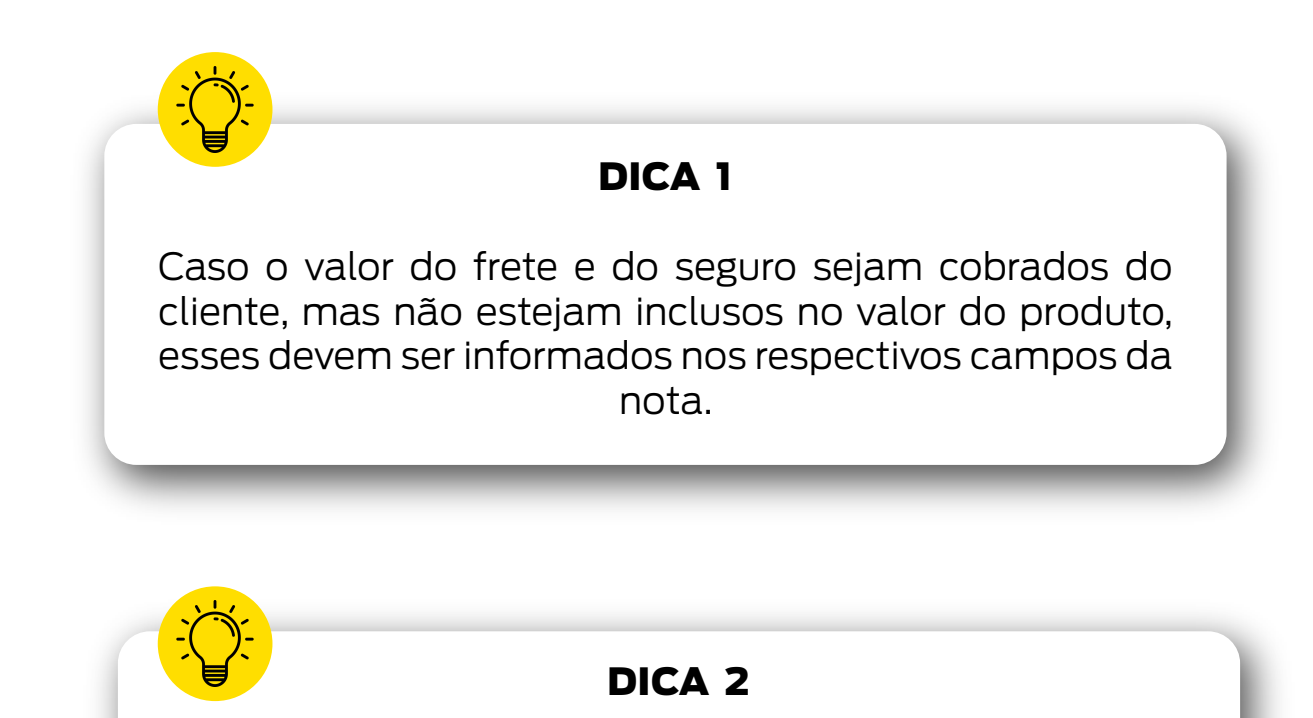

Produtos de grupos diferentes devem estar em notas distintas! Caso o produtor venda, numa mesma operação e para o mesmo cliente, produtos que pertencem a grupos diferentes, deverá emitir mais de uma nota.

#### Telas de emissão da NF-e de produtor

| Novo Documento Fiscal                                            |
|------------------------------------------------------------------|
| • • • • • • • • •                                                |
| Informações da Operação                                          |
| Qual propriedade estará vendendo                                 |
| Propriedade                                                      |
| Sefaz Rj                                                         |
| Quem é o destinatário da venda?                                  |
| Selecionar ou adicionar cliente                                  |
| Digitar dados do cliente                                         |
| Não identificar o cliente                                        |
| Clientes cadastrados                                             |
| Selecione o cliente da venda:                                    |
| Josenildo LTDA                                                   |
| Local de Entrega                                                 |
| AVENIDA PRESIDENTE VARGAS, 670 -<br>CENTRO - RIO DE JANEIRO - RJ |
| PRÓXIMO                                                          |

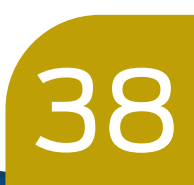

| K Novo Documento Fiscal                   |                                                           |
|-------------------------------------------|-----------------------------------------------------------|
|                                           |                                                           |
| Informações da Operação                   |                                                           |
| Qual o tipo da operação?                  |                                                           |
| Tipo de operação                          | ->                                                        |
| Saida                                     | Nesta fase do aplicativo só<br>serão permitidas operações |
| Qual a operação?                          | ue salua.                                                 |
| Operação                                  |                                                           |
| Venda de feijão (isento) efetuada fora do |                                                           |
|                                           | será realizada.                                           |
| PRÓXIMO                                   |                                                           |

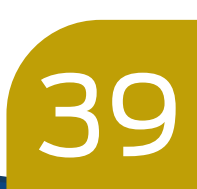

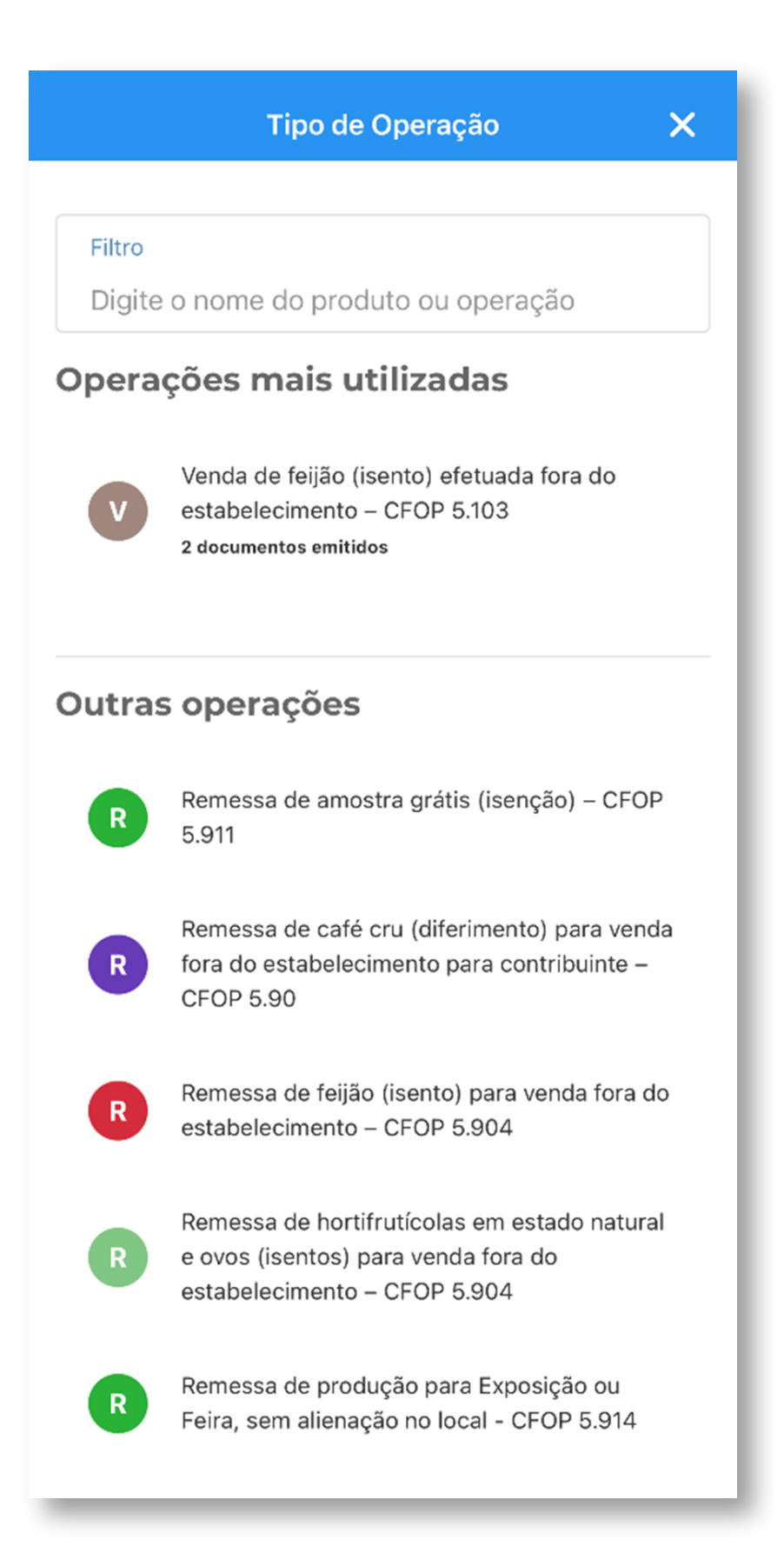

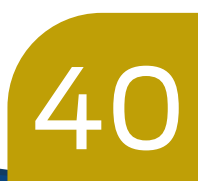

#### Tela de Informações do produto

| Kovo Documento Fiscal                         |  |  |  |
|-----------------------------------------------|--|--|--|
|                                               |  |  |  |
| Produtos                                      |  |  |  |
| Informe abaixo os produtos que serão vendidos |  |  |  |
| Q Buscar                                      |  |  |  |
| Q Pesquisa rápida                             |  |  |  |
|                                               |  |  |  |
| $006 = \mathbf{Eoiiiiio} = \mathbf{Ka}(2)$    |  |  |  |
| R\$ 6,00                                      |  |  |  |
|                                               |  |  |  |
| Subtotal: <b>R\$ 6,00</b>                     |  |  |  |
| PRÓXIMO                                       |  |  |  |

\*Pode ser escolhido um dos produtos listados ou pode adicionar um novo produto.

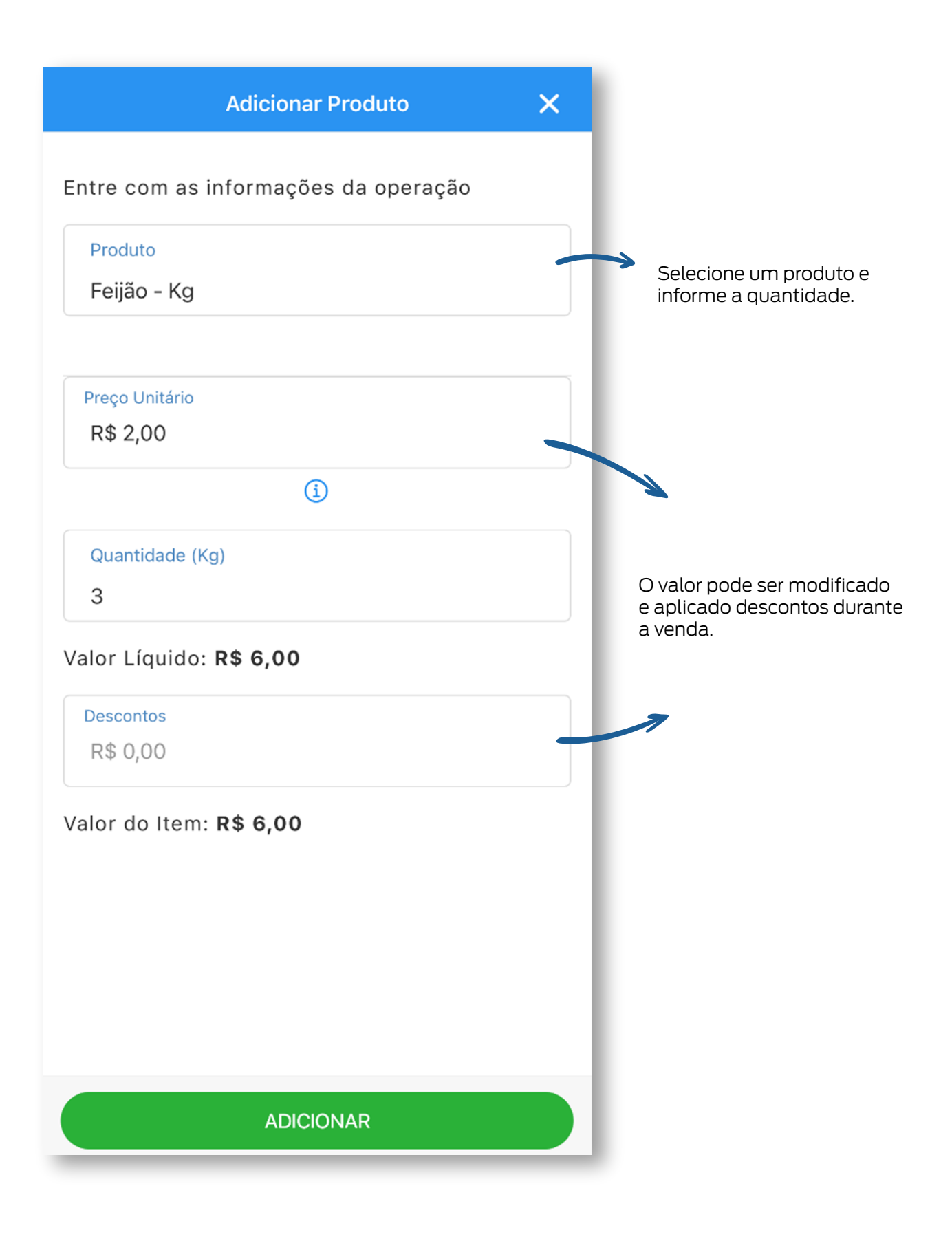

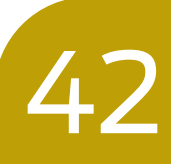

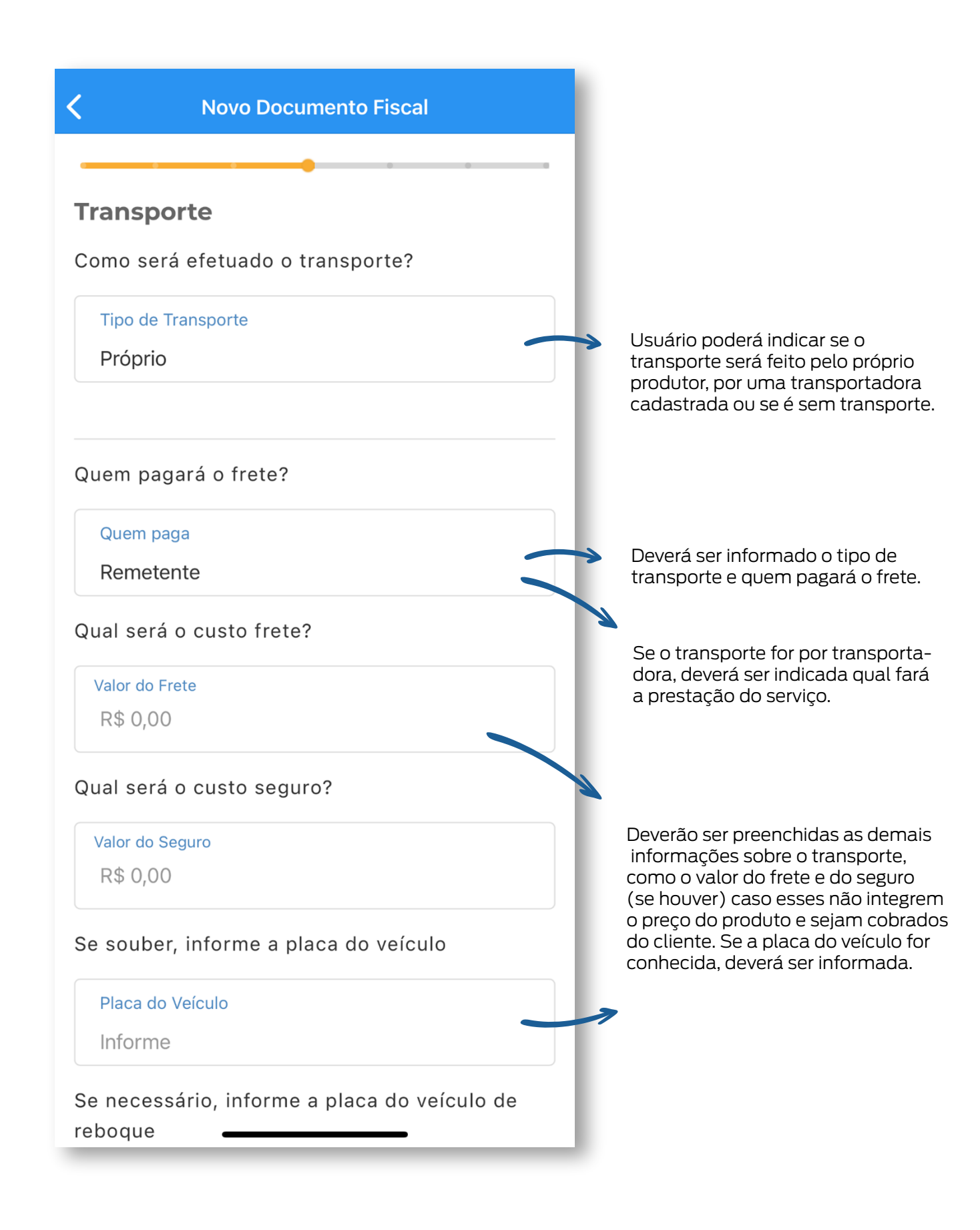

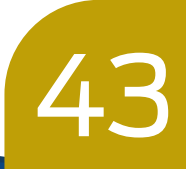

#### Tela de Informações do pagamento

| K Novo Documento Fiscal              |                                                                                                    |
|--------------------------------------|----------------------------------------------------------------------------------------------------|
|                                      |                                                                                                    |
| Valores                              |                                                                                                    |
| Total dos produtos: <b>R\$ 6,00</b>  |                                                                                                    |
| Total de Transporte: <b>R\$ 0,00</b> |                                                                                                    |
| Informe, se houver, demais despesas  |                                                                                                    |
| Outras despesas                      | Será exibido o subtotal da                                                                                            |
| R\$ 0,00                             | nota, devendo ser inseridas<br>outras despesas, se houver.                                                            |
| Valor Total da Nota: <b>R\$ 6,00</b> |                                                                                                    |
| Inserir dados de parcelamento        | O pagamento poderá ser<br>parcelado. Nesta situação,<br>o app solicita o número de<br>parcelas e a data de vencimento |
| PRÓXIMO                              | ua primeira parceia.                                                                                                  |

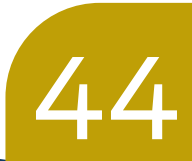

#### Tela de visualização de documentos

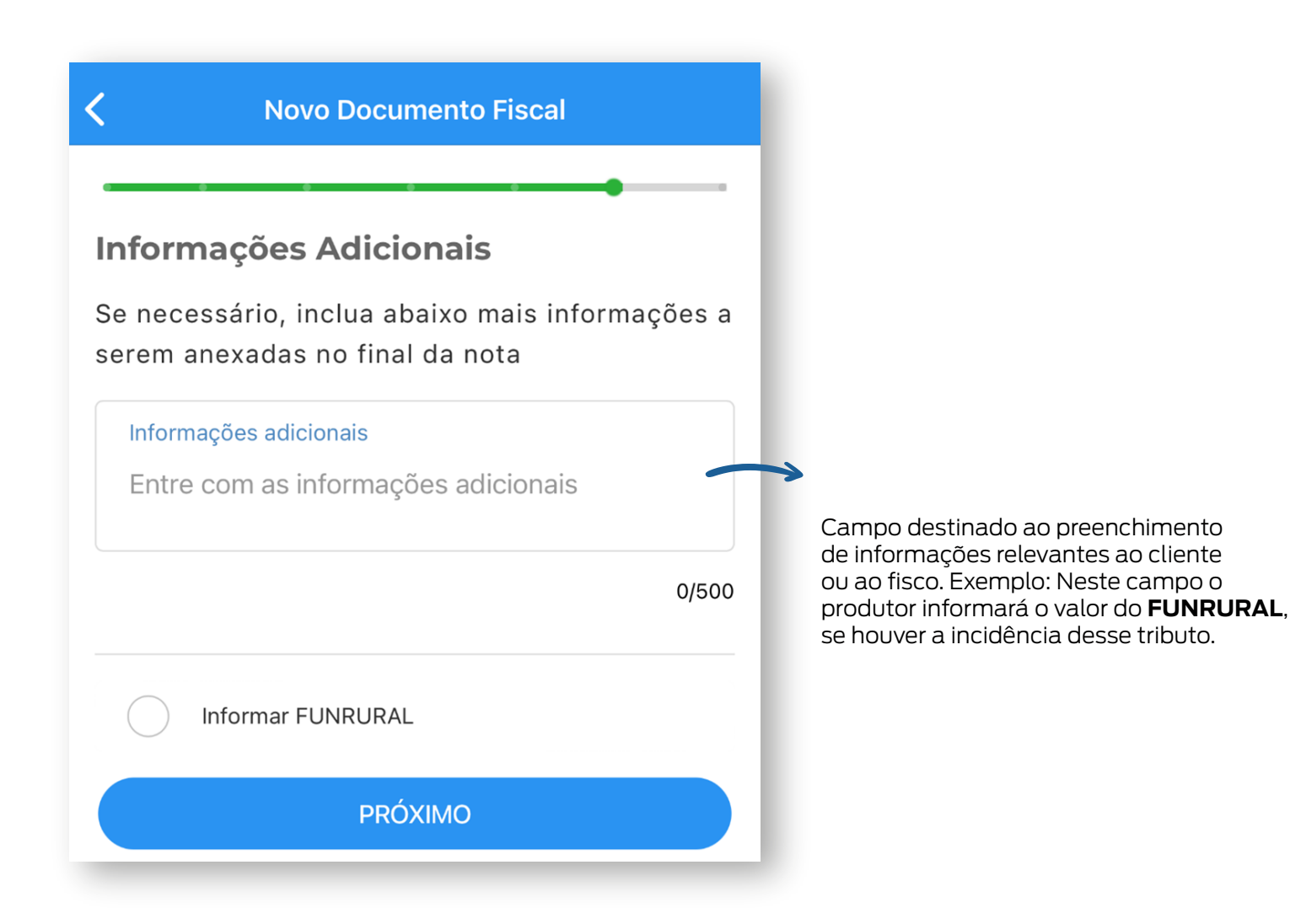

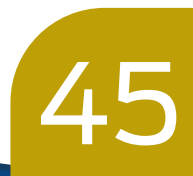

#### Tela de Resumo da Nota Fiscal

< **Novo Documento Fiscal** Resumo da nota Propriedade Sefaz Rj CPF: 111.111.111-11 IE: 22222222 Destinatário Josenildo LTDA CNPJ: 11.111.111/0001-11 IE: 22222222 AVENIDA PRESIDENTE VARGAS, 670 - CENTRO -**RIO DE JANEIRO/RJ** Local de Entrega Não informado local de entrega alternativo Local de Retirada Não informado Dados da Operação Venda de feijão (isento) efetuada fora do estabelecimento - CFOP 5.103 CST: 40 CFOP: 5103 Beneficio Fiscal: RJ801438 Feijão Preço Unitário: R\$ 2,00 Quantidade: 3 Subtotal: R\$ 6,00 Total de Produtos R\$ 6,00 Tipo de Transporte Próprio Quem Paga o Transporte Remetente

\*Confira as informações do resumo da Nota.

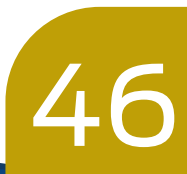

| Kovo Documento Fiscal                     |  |  |
|-------------------------------------------|--|--|
|                                           |  |  |
| Local de Retirada                         |  |  |
| Não informado                             |  |  |
| Venda de fejião (isento) efetuada fora do |  |  |
| estabelecimento – CFOP 5.103              |  |  |
| CST: 40                                   |  |  |
| CFOP: 5103<br>Repeticio Eiscal: P 1801428 |  |  |
| Denencio Fiscal. RJO01430                 |  |  |
| Feijão                                    |  |  |
| Preço Unitário: R\$ 2,00                  |  |  |
| Quantidade: 3<br>Subtotal: B\$ 6.00       |  |  |
| Total de Produtos                         |  |  |
| R\$ 6.00                                  |  |  |
|                                           |  |  |
| Tipo de Transporte                        |  |  |
| Próprio                                   |  |  |
| Quem Paga o Transporte                    |  |  |
| Remetente                                 |  |  |
|                                           |  |  |
| Total de Transporte                       |  |  |
| R\$ 0,00                                  |  |  |
|                                           |  |  |
| Outras Despesas                           |  |  |
| R\$ 0,00                                  |  |  |
| Valor Total da Nota                       |  |  |
| R\$ 6,00                                  |  |  |
| Informações Adicionais                    |  |  |
| (Nenhum informação adicional informada)   |  |  |
| ENVIAR NOTA                               |  |  |

Se os dados estiverem corretos, clicar no botão ENVIAR NOTA. O PIN de segurança será solicitado.

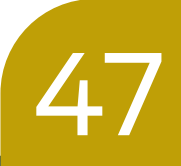

### **10.** RESTRIÇÕES DE USO DO APP NFF, SEM ACESSO

a) Se a sessão do app não estiver ativa, não conseguirá abri-lo;

b) Não poderá ser realizado o cadastramento de novos produtos, clientes e transportadores;

c) Não poderão ser emitidas novas NF-e se:

I. houver solicitação de NF-e não transmitida há mais de 7 dias (168 horas);

II. houver mais de 30 solicitações de NF-e de saídas não transmitidas;

III. a soma das solicitações de NF-e de saídas não transmitidas for superior a R\$ 300.000,00, excetuando as saídas de animais reprodutores.

d) Não ocorre o sincronismo entre os aparelhos (quando há mais de um usuário para uma mesma IE de produtor).

#### 11. DIFICULDADES DE USO DO APP EM LOCAIS COM SINAL RUIM DE INTERNET

O uso do app em locais com sinal muito ruim de internet pode provocar dificuldades operacionais. Por exemplo, para cada NF-e emitida, a Tabela de Produtos é atualizada. Este procedimento de atualização pode ser demorado se o sinal for ruim. Se isto ocorrer, sugerimos que o botão "Dados Móveis" do celular seja desligado momentaneamente. Nesta situação, o app funcionará no modo offline, não sendo necessário fazer a atualização da tabela de produtos. Pedimos que tão logo sejam concluídas as emissões das NF-e, seja religado o botão "Dados Móveis" para possibilitar que as NF-e sejam enviadas e autorizadas.

Destacamos que o envio ao Portal Nacional da NFF do Resumo da NF-e bem como do retorno da resposta que a NF-e foi autorizada funcionam perfeitamente independente da qualidade do sinal da internet.

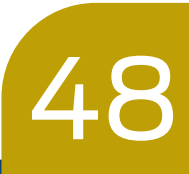

# 0

#### Lembre-se:

O sinal da internet do celular oscila bastante em função do local em que você se encontra. Com pequenos deslocamentos de alguns metros dentro do seu estabelecimento rural, o sinal de internet de ruim ou inexistente pode passar a ser bom. Geralmente, os melhores locais para se posicionar para usar o app NFF serão os mesmos em que você costuma ficar para receber e fazer ligações.

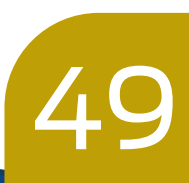